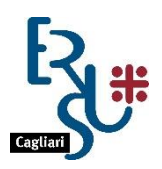

ENTE REGIONALE PRO SU DERETU A S'ISTUDIU UNIVERSITARIU DE CASTEDDU ENTE REGIONALE PER IL DIRITTO ALLO STUDIO UNIVERSITARIO DI CAGLIARI

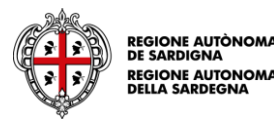

## ISTRUZIONI PER LA COMPILAZIONE DELLA DOMANDA DI ACCESSO AI SERVIZI E.R.S.U. <u>A.A. 2020/2021</u>

Per presentare la richiesta di benefici e servizi per l'A.A. 2020/2021 accedere al "PORTALE DELLO STUDENTE" dall'apposito link presente sulla home page del sito <u>www.ersucagliari.it.</u>

Prima di accedere è necessario completare la procedura di registrazione sul portale dello studente.

Gli studenti che hanno effettuato l'accreditamento al Portale nell'A.A. 2019/20 dovranno utilizzare le credenziali già assegnate.

Prima di effettuare l'accreditamento è necessario:

- essere in possesso di un indirizzo e-mail personale; (N.B.: l'indirizzo indicato per accreditamento sarà utilizzato per l'invio e per il recupero della password, e per le comunicazioni dell'Ente, pertanto si raccomanda di utilizzare una casella di posta attiva, ed intestata all'interessato);
- <u>avere a disposizione il proprio codice fiscale;</u>
- <u>avere a disposizione la scansione del proprio documento di identità in corso di validità;</u>
   N.B.: La scansione dovrà essere effettuata in formato pdf. La dimensione massima del file accettata dal sistema è di 5 MB;

| Sportello Studente                                                                      | taliano •                                                                                                    |
|-----------------------------------------------------------------------------------------|----------------------------------------------------------------------------------------------------|
|                                                                                         | _                                                                                                    |
| COIN<br>Se hai completato la procedura di accreditamento, accedi con le tue credenziali | Se non sei in possesso delle credenziali, devi completare la procedura di accreditamento per poter accedere. |
|                                                                                         |                                                                                                    |
|                                                                                         |                                                                                                    |
|                                                                                         |                                                                                                    |
|                                                                                         |                                                                                                    |
|                                                                                         |                                                                                                    |
|                                                                                         |                                                                                                    |

1) Inserimento dati anagrafici dello studente:

| Sportelio Studente     |                                                  | 📕 Italiano 👻 |
|------------------------|--------------------------------------------------|--------------|
| Anagrafica             |                                                  |              |
| Anagalica Residenza    | Documento di ricoroscimento Passeordi di accesso | Final        |
| Anagrafica             |                                                  |              |
| Cognome *              | Ersuprova                                        |              |
| Nome *                 | Cagliari                                         |              |
| Sesso *                | Maschio Fermina                                  |              |
| Data di Nascita *      | 01/01/1560                                       |              |
| Nazione di Nascita *   | ITALIA (ITA)                                     |              |
| Provincia di Nascita * | Caglari                                          |              |
| Comune di Nascita *    | Cagliari                                         |              |
| Codice Fiscale *       | RSPCLR804018354Q                                 |              |
| Email *                | ersuprovacagliari@gmail.com                      |              |
| Conferma Email *       | ersuprovacagliari@gmail.com                      |              |
| Annula                 |                                                  | Avanti       |

N.B.: se il sistema non dovesse accettare il codice fiscale, verificare di averlo correttamente riportato, e che <u>tutti</u> i dati anagrafici (es. Comune di Nascita) siano corretti.

2) Inserimento dati relativi alla cittadinanza, alla residenza, ed all'eventuale domicilio dello studente:

| Sportello Studente                                                               |                       |          |                     | Italiano + |
|----------------------------------------------------------------------------------|-----------------------|----------|---------------------|------------|
| Anagrafica Residenza                                                             |                       |          | Password di accesso | Final      |
| Cittadinanza *<br>Sono in possesso di doppia cittadinanza *                      | ITALIA (ITA)<br>Si NO |          | ٣                   |            |
| Residenza                                                                        |                       |          |                     |            |
| Nazione *                                                                        | ITALIA (ITA)          |          | *                   |            |
| Provincia *                                                                      | Cagliari              |          | *                   |            |
| Comune *                                                                         | Cagliari              |          | •                   |            |
| Località                                                                         |                       |          |                     |            |
| Indirizzo *                                                                      | Via 🔹                 | Cagliari |                     |            |
| N. Civico *                                                                      | 1                     | 1        |                     |            |
| CAP.*                                                                            | 09100                 |          |                     |            |
| N° di telefono fisso                                                             |                       |          |                     |            |
| N° di cellulare *                                                                | 333333333             |          |                     |            |
| L'indirizzo del tuo domicilio è lo stesso della residenza anagrafica ufficiale * | SI NO                 |          |                     |            |
| Annulia Indietro                                                                 |                       |          |                     | Avanti     |

3) Inserimento dati del Documento di riconoscimento dello studente, e invio del documento:

| ortello Studente                             |                                                |   | Italiano 🔹 |
|----------------------------------------------|------------------------------------------------|---|------------|
| Angyalea Basteriza                           | Documento di nonoscimento Passeorti di accesso |   | Finel      |
| Documento di riconoscimento [ ITALIA (ITA) ] |                                                |   |            |
| Tipo documento *                             | CARTA DI IDENTITA'                             | ٣ |            |
| Rilasciato da "                              | Comune                                         | * |            |
| Numero *                                     | AV885368                                       |   |            |
| Nazione *                                    | ITALIA (ITA)                                   | ٣ |            |
| Provincia *                                  | Cagliari                                       | ٣ |            |
| Comune *                                     | Cagliari                                       | ٣ |            |
| Data rilascio "                              | 01/02/2014                                     |   |            |
| Data scadenza *                              | 02/05/2025                                     |   |            |
| Invio documento d'identità                   |                                                |   |            |
| Documento d'identità                         |                                                |   |            |
| Documento di identita' valido                | doc01598720190620144823.pdf                    |   |            |
|                                              |                                                |   |            |
| Annulla Indietro                             |                                                |   | Avanti     |

4) Scelta della password:

| Sportello Studente                                                                                                    |                                                       | 📕 Italiano 🛩 |
|----------------------------------------------------------------------------------------------------|-------------------------------------------------------|--------------|
| Anagrafica                                                                                                    |                                                       |              |
| Anagrafica Residenza                                                                                                    | Documento di riconoscimento Password di accesso       | Final        |
| Password di accesso                                                                                                    |                                                       |              |
| Suggerimenti per la scelta della password:<br>deve essere composta da almeno 16 caratteri alfabetici (maiuscoli e minusco<br>deve essere diversa dalle 5 precedentemente inserite<br>non deve contenere il nome o il cognome o il codice fiscale dell'utente | sli), numerici, e speciali (es. 1?**!'£_\$%&!()=*[] ) |              |
| Password *                                                                                                    |                                                       |              |
| Riconferma Password *                                                                                                    |                                                       |              |
| Annulla Indietro                                                                                                    |                                                       | Avanti       |
|                                                                                                    |                                                       |              |
|                                                                                                    |                                                       |              |

5) Attribuzione del codice utente.

N.B.:Il codice utente viene attribuito automaticamente dal sistema e non potrà essere modificato dallo studente.

| Sportello Studente                                                                                                    | 🚺 Italiano 👻         |
|----------------------------------------------------------------------------------------------------|----------------------|
| Anagrafica                                                                                                    |                      |
|                                                                                                    |                      |
|                                                                                                    |                      |
|                                                                                                    | ine!                 |
| Fine!                                                                                                    |                      |
| Il suo codice utente per l'accesso è: RSPCLR80A01B354Q                                                                                                    |                      |
| I suoi dati sono stati inoltrati.<br>Il codice utente le verrà inviato anche via posta elettronica all'indirizzo che ci ha indicato.                                                                                                   |                      |
| Conservare con cura il codice utente                                                                                                    |                      |
|                                                                                                    | Home                 |
|                                                                                                    | Mostra tutto         |
| Il suo codice utente per l'accesso è: RSPCLR80A01B354Q<br>I suoi dati sono stati inoltrati.<br>Il codice utente le verrà inviato anche via posta elettronica all'indirizzo che ci ha indicato.<br>Conservare con cura il codice utente | Home<br>Mostra tutti |

## N.B.: <u>Si raccomanda di conservare con cura il codice utente e la password, necessari per tutti gli</u> <u>accessi al portale</u>

6) La procedura di accreditamento è completata e si può effettuare il login

| Sportello Studente                                                                    | Italiano +                                                                                                    |
|---------------------------------------------------------------------------------------|----------------------------------------------------------------------------------------------------|
| Cosin Se hai completato la procedura di accreditamento, accedi con le tue credenziali | ACCREDITAMENTO<br>Se non sei in possesso delle credenziali, devi completare la procedura di accreditamento per poter accedere. |
|                                                                                       |                                                                                                    |
|                                                                                       |                                                                                                    |
|                                                                                       |                                                                                                    |
|                                                                                       |                                                                                                    |
|                                                                                       |                                                                                                    |

N.B.: I dati di accesso sono strettamente personali, si raccomanda di non cederli a nessuno

| Sportello Studente |                                                     | Italiano 🔻 |
|--------------------|-----------------------------------------------------|------------|
|                    | Login                                               |            |
|                    | Accedi allo sportello online con le tue credenziali |            |
|                    | Codice Utente                                       |            |
|                    | RSPCLR80A01B354Q                                    |            |
|                    | Password                                            |            |
|                    | ■ Hai dimenticato la password?                      |            |
|                    | Home                                                |            |
|                    |                                                     |            |

## Procedura per il recupero della password

1) Cliccare sulla dicitura "hai dimenticato la password?":

| Sportello Studente |                                                     | Italian |
|--------------------|-----------------------------------------------------|---------|
|                    | Login                                               |         |
|                    | Accedi allo sportello online con le tue credenziali |         |
|                    | Codice Utente                                       |         |
|                    | Password                                            |         |
|                    |                                                     |         |
|                    | A Hai dimenticato la password?                      |         |
|                    | Home Accedi                                         |         |
|                    |                                                     |         |
|                    |                                                     |         |

2) Inserire il codice utente:

| Sportello Studente |                                                                                                    | Italiano 👻 |
|--------------------|----------------------------------------------------------------------------------------------------|------------|
| Sportello Studente | Login Accedi allo sportello online con le tue credenziali Inserire il codice utente RSPCLR80A01B354Q Avanti Cancel | Italiano ~ |
|                    | Home                                                                                                    |            |

3) Verificare la ricezione del messaggio nella propria e-mail:

| Sportello Studente |  |
|--------------------|--|
| Login              |  |